REPUBLIK INDONESIA KEMENTERIAN HUKUM DAN HAK ASASI MANUSIA

### SURAT PENCATATAN CIPTAAN

Dalam rangka pelindungan ciptaan di bidang ilmu pengetahuan, seni dan sastra berdasarkan Undang-Undang Nomor 28 Tahun 2014 tentang Hak Cipta, dengan ini menerangkan:

Indonesia

Indonesia

Nomor dan tanggal permohonan

EC00202302271, 9 Januari 2023

Eko Namiyanto dan Nicodias Palasara, M.Kom

Eko Namiyanto dan Nicodias Palasara, M.Kom

Jalan Bacang No. 64 RT 04 RW 01 Kelurahan Lubang Buaya

Kecamatan Cipayung, Jakarta Timur, DKI JAKARTA, 13810

Jalan Bacang No. 64 RT 04 RW 01 Kelurahan Lubang Buaya

Kecamatan Cipayung, Jakarta Timur, DKI JAKARTA, 13810

#### Pencipta

Nama

Alamat

Kewarganegaraan

Pemegang Hak Cipta

Nama Alamat

Kewarganegaraan

Jenis Ciptaan

Judul Ciptaan

Tanggal dan tempat diumumkan untuk pertama kali di wilayah Indonesia atau di luar wilayah Indonesia

Jangka waktu pelindungan

Nomor pencatatan

Program Komputer

**Outsourcing Digital Manajement Sistem** 

9 Januari 2023, di Jakarta Timur

Berlaku selama 50 (lima puluh) tahun sejak Ciptaan tersebut pertama kali dilakukan Pengumuman

000435193

adalah benar berdasarkan keterangan yang diberikan oleh Pemphon. Surat Pencatatan Hak Cipta atau produk Hak terkait ini sesuai dengan Pasal 72 Undang-Undang Nomor 28 Tahun 2014 tentang Hak Cipta.

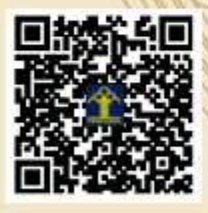

a.n Menteri Hukum dan Hak Asasi Manusia Direktur Jenderal Kekayaan Intelektual u.b.

Direktur Hak Cipta dan Desain Industri

uno

Anggoro Dasananto NIP.196412081991031002

11

Disclaimer:

Dalam hal pemohon memberikan keterangan tidak sesuai dengan surat pernyataan, Menteri berwenang untuk mencabut surat pencatatan permohonan.

# **OUTSOURCING DIGITAL SYSTEM**

BUKU PANDUAN PENGGUNAAN

#### **PENDAHULUAN**

Outsouring Digital System merupakan suatu sistem yang dibuat untuk mempermudah suatu perusahaan dalam mencatat setiap kegiatan sehari-hari berupa administrasi yang tersaji secara eletronik. System yang digunakan sangatlah mudah dipahami dan dapat mempersingkat waktu pekerjaan. Dalam sistem ini sudah mecakup sangat luas dari pencatatan berupa banyaknya kayawan yang ada di perusahaan, cashflow, salary dan masih banyak lagi. Dan hebatnya sistem ini bisa digunakan dimanapun tanpa harus dikantor karena sistem yang digunakan merupakan mobile sistem. Penggunaannya dengan cara perangakat (laptop atau handphone) yang terkoneksi dengan internet, membuka aplikasinya lalu memasukan email dan password sistempun sudah bisa digunakan.

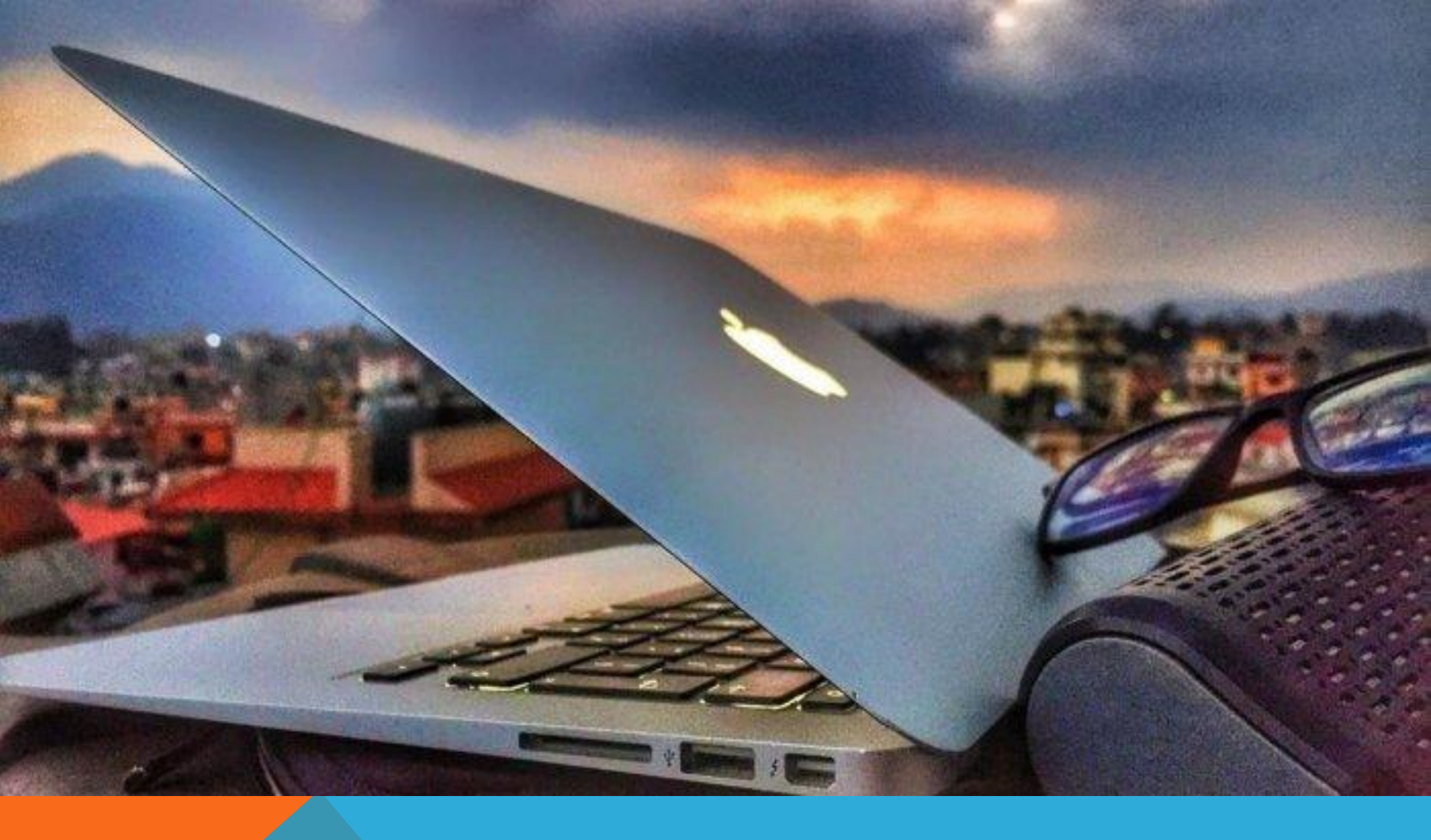

BAGIAN 1 LOGIN

#### <u>LOGIN</u>

Login merupakan langkah awal dalam setiap pembukaan system. Cara untuk login ke system ini adalah sebagai berikut :

| NO | CARA                                                                                           | KETERANGAN                  |
|----|------------------------------------------------------------------------------------------------|-----------------------------|
| 1  | Pastikan jaringan intenet terhubung dengan<br>Laptop/PC atau handphone yang akan<br>digunakan. | Outsourcing Digital         |
| 2  | Buka browser, disarankan menggunakan<br>Chrome, Mozilla atau Safari                            | Silahkan Login Disini       |
| 3  | Buka https://ods.duakalitiga.com/persons                                                       | Password  Remember Me Login |
| 4  | Login menggunakan akun masing-masing yang sudah dimiliki.                                      | Email dan Password          |

### **DASHBOARD**

Setelah login berhasil akan tampil halaman dashboard aplikasi, dalam dashboard ini akan menampilkan grafik pendapatan , pengeluaran, margin fee, dan outstanding inv. Beserta grafik arus kas pendapatan dan pengeluaran yang bisa dilihat dari tahun yang diinginkan.

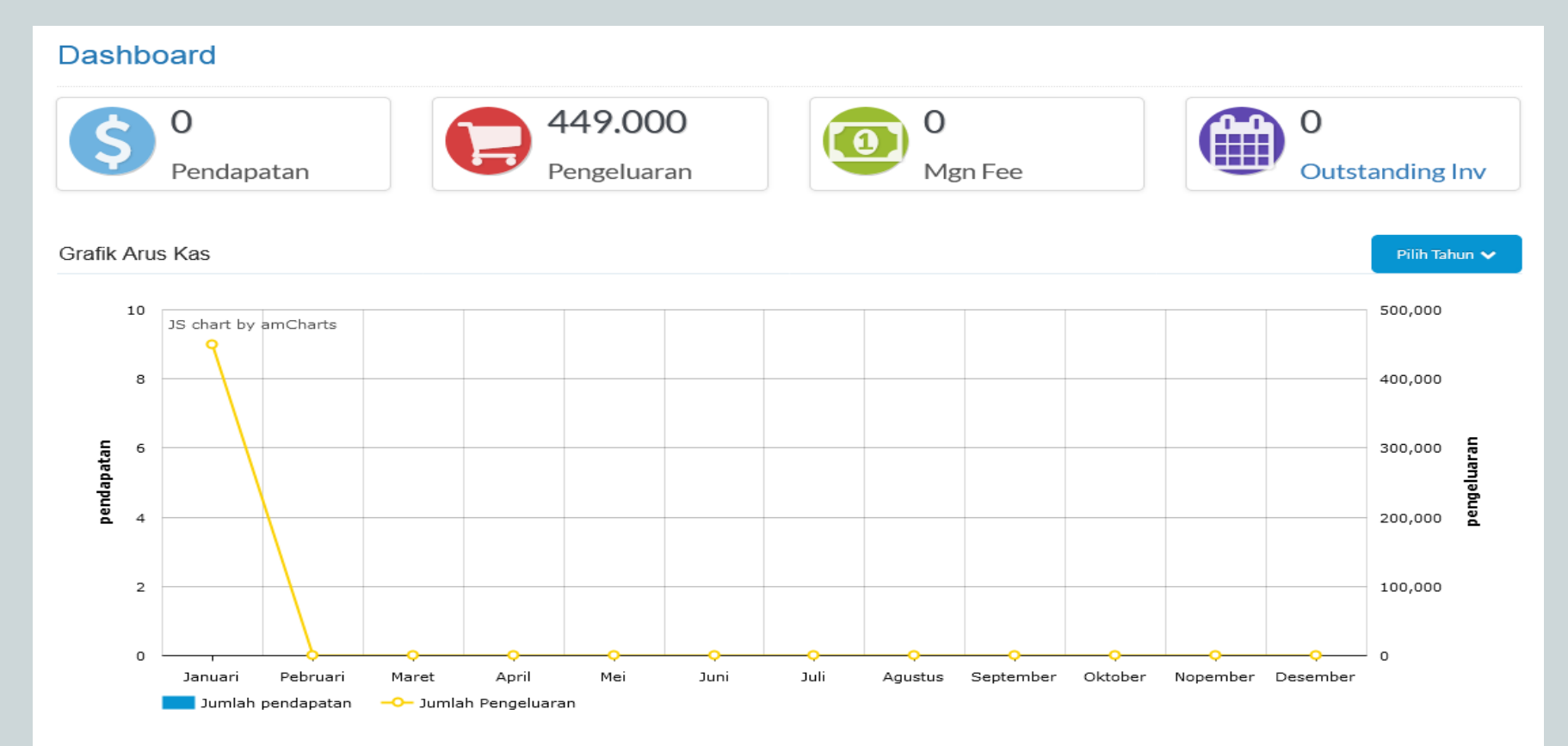

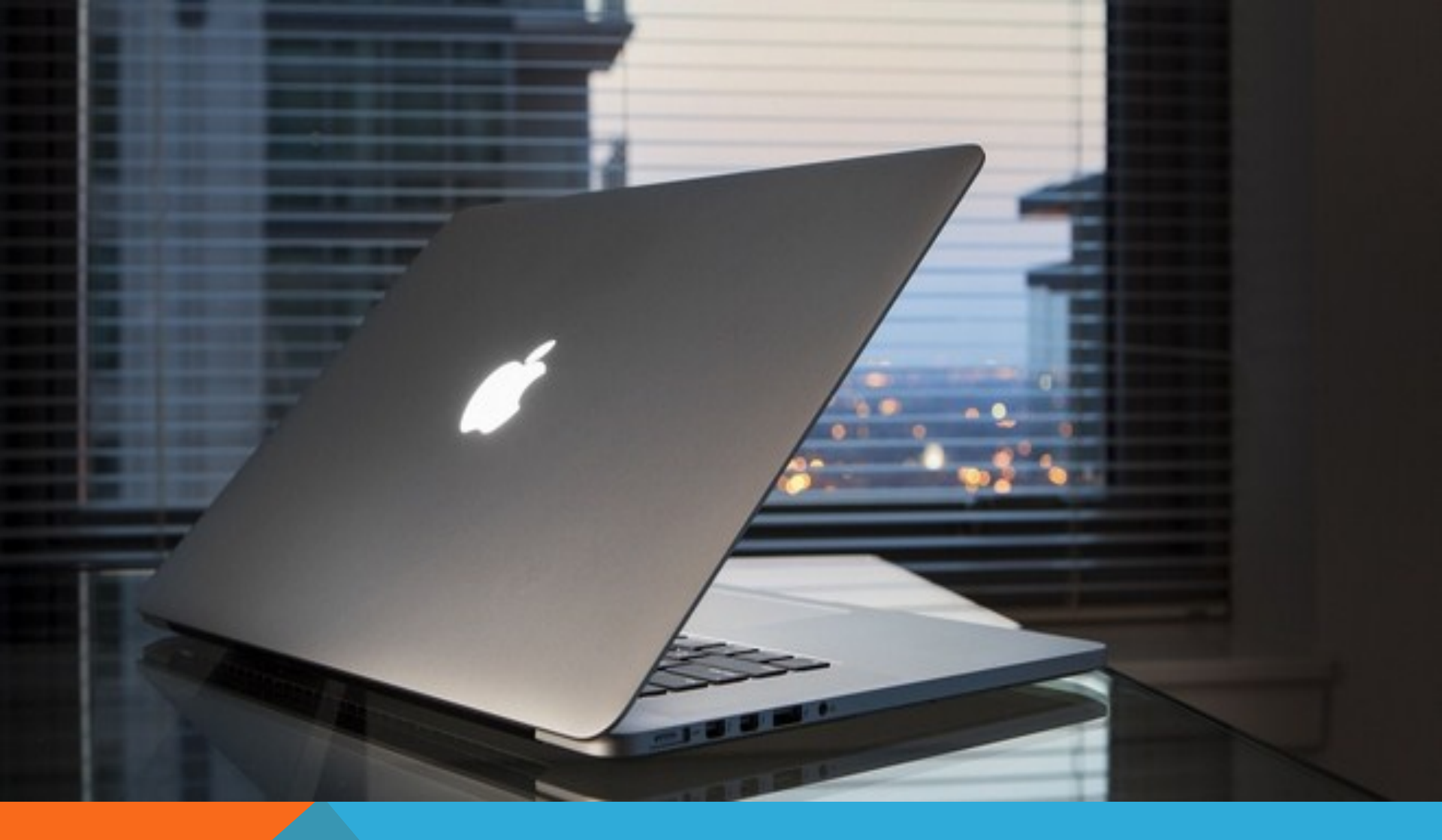

BAGIAN 2 HUMAN RESOUCE ( HR )

#### HUMAN RESOURCE ( HR )

Langkah selanjutnya adalah Human Resource (HR). Halaman ini merupakan arsip pekerja untuk menghitung pekerja outsoure, cuti, absensi serta pegawai. A. Tambah / Input Pegawai Outsoure

| No | CARA                                                                                     | KETERANGAN          |
|----|------------------------------------------------------------------------------------------|---------------------|
| 1. | Pastikan anda sudah login terlebih dahulu.                                               | 🚱 HR 🗸 🗸            |
| 2. | Pada bagian kiri aplikasi klik <b>Menu HR</b><br>lalu <b>Pekerja Outsoure</b>            | Pekerja Outsource   |
| 3. | Setelah klik Pekerja Outsoure akan muncul <b>Data Pegawai</b> yang sudah di Input/Upload | - Cuti<br>- Absensi |
| 4. | Jika ingin melakukan penambahan data<br>anda klik <b>Tambah Baru</b> .                   | Pegawai             |

| Pe   | Pekerja Outsource                |                   |               |                  |              |            |  |  |  |
|------|----------------------------------|-------------------|---------------|------------------|--------------|------------|--|--|--|
| Та   | mbah Baru                        |                   | Pilih         | Pencarian 🗸 Keyv | vord         | Q          |  |  |  |
| No   | NIK                              | Nama 🕶            | Tanggal Lahir | Tempat Lahir     | Telpon       |            |  |  |  |
| 1    | 4384945894859385                 | Uti Ahmad Munawir | 01-03-1980    | Jakarta          | 085959556688 | ···· 👁 💉 🛍 |  |  |  |
| 2    | 987654321                        | Pandu Trisoko     | 03-01-2023    | Jakarta          | 085959556688 | 🕐 💉 🗎      |  |  |  |
| 3    | 1234554321                       | Nurachman         | 21-12-2022    | Jakarta          | 685959556611 | ••• 👁 💉 🛍  |  |  |  |
| 4    | 3175102003880004                 | Eko Namiyanto     | 03-01-2023    | Jakarta Timur    | 085777920672 | ••• 👁 💉 🛍  |  |  |  |
| Mena | mpilkan data dari 1 ke 4 total 4 |                   |               |                  |              |            |  |  |  |

|          | No          | Cara                                 |                              | Keterangan                            |  |  |  |  |
|----------|-------------|--------------------------------------|------------------------------|---------------------------------------|--|--|--|--|
|          | 5.          | Isi Form Arsip yang telah disediakar | n.                           |                                       |  |  |  |  |
|          | 6.          | Klik tombol Simpan jika sudah men    | gisi semua form.             |                                       |  |  |  |  |
|          |             |                                      |                              |                                       |  |  |  |  |
| Pek      | erja Ou     | Jtsource » Tambah Baru               |                              |                                       |  |  |  |  |
| Bioda    | ta          |                                      |                              |                                       |  |  |  |  |
| Nama*    |             |                                      | NIK*                         |                                       |  |  |  |  |
|          |             |                                      |                              |                                       |  |  |  |  |
| Jenis lo | lentitas*   |                                      | Nomor Identitas*             |                                       |  |  |  |  |
| KTP      |             | ~                                    |                              |                                       |  |  |  |  |
| Tangga   | l Lahir*    |                                      | Tempat Lahir                 |                                       |  |  |  |  |
|          |             |                                      |                              |                                       |  |  |  |  |
| Jenis K  | elamin*     | ~                                    | Agama*                       |                                       |  |  |  |  |
| Nomor    | Telpop*     |                                      | Status Perkawinan*           |                                       |  |  |  |  |
| Nomor    | reipon      |                                      | Belum Kawin                  | · · · · · · · · · · · · · · · · · · · |  |  |  |  |
| Email    |             |                                      | NPWP                         |                                       |  |  |  |  |
|          |             |                                      |                              |                                       |  |  |  |  |
| Status   |             |                                      | Kantor Penempatan            |                                       |  |  |  |  |
| Aktif    |             | ~                                    | PT. Ganda Putera Insas (H.O) | ~                                     |  |  |  |  |
| Alamat   | Sesuai KTP* |                                      | Alamat Tinggal*              |                                       |  |  |  |  |
|          |             |                                      |                              |                                       |  |  |  |  |

#### PEKERJA OUTSOURCE

Langkah dalam mengelola Pekerja Outsource adalah sebagai berikut : B. Melihat Pekerja Outsource

| No   |                                         | Cara                                     |                    |               | Keterangan        |                 |           |  |
|------|-----------------------------------------|------------------------------------------|--------------------|---------------|-------------------|-----------------|-----------|--|
| 1.   | Pastikan anda s                         | udah login terlebi                       | h dahulu.          |               | Q                 | HR              | ~         |  |
| 2.   | Pada bagian kir<br><b>Outsoure</b>      | ri aplikasi klik <b>Me</b>               | Pekerja            |               | Pekerja Outsource |                 |           |  |
| 3.   | Setelah klik Pel<br><b>Pegawai</b> yang | kerja Outsoure aka<br>sudah di Input/Up  | nta                | Cuti          |                   |                 |           |  |
| 4.   | Jika ingin melil<br>diinpu/upload p     | hat seluruh data pe<br>balih ikon MATA b | sudah              | Pegawai       |                   |                 |           |  |
|      |                                         |                                          |                    |               |                   |                 |           |  |
| Peke | erja Outsource                          |                                          |                    |               |                   |                 |           |  |
| Tamb | ah Baru                                 |                                          | Pilih              | Pencarian 🗸   | Keyw              | ord             | ٩         |  |
| No   | IK Nama - Tanggal Lahir Tempat Lahir    |                                          | Tempat Lahir       |               | Telpon            | $\triangleleft$ |           |  |
| 1 4  | 384945894859385                         | Uti Ahmad Munawir                        | 01-03-1980 Jakarta |               |                   | 085959556688    | V 📀 💉 🛍   |  |
| 2 9  | 87654321                                | Pandu Trisoko                            | 03-01-2023         | Jakarta       |                   | 085959556688    | ••• 🕐 🖋 🛅 |  |
| 3 1  | 234554321                               | Nurachman                                | 21-12-2022         | Jakarta       |                   | 685959556611    | ••• 🕐 🔊 🛍 |  |
| 4 3  | 175102003880004                         | Eko Namiyanto                            | 03-01-2023         | Jakarta Timur |                   | 085777920672    | 🕐 🎻 🛍     |  |

#### **PEKERJA OUTSOURCE**

| No             | Cara                 |                                                                     | Keterangan |
|----------------|----------------------|---------------------------------------------------------------------|------------|
| 5.             | Jika tela<br>semua f | ah selesai melihat laluKlik tombol tutup jika sudah mengisi<br>form |            |
| Biodata Pekerj | a Outsource          |                                                                     |            |
|                | Nama<br>Nik          | Uti Ahmad Munawir<br>4384945894859385                               |            |
|                | Jenis Identitas      | KTP                                                                 |            |
|                | Nomor Identitas      | 8058085045811111                                                    |            |
|                | Tanggal Lahir        | 01-03-1980                                                          |            |
|                | Tempat Lahir         | Jalarta                                                             |            |
|                | Jenis Kelamin        | Lak-lak                                                             |            |
|                | Agama                | telam .                                                             |            |
|                | Nomor Telpon         | 085959556488                                                        |            |
|                | Status Perkawinan    | Belum Kawin                                                         |            |
|                | Email                | echo.delonge@gmail.com                                              |            |
|                | NPWP                 | 98948295894                                                         |            |
|                | Gaji Terakhir        | 300000                                                              |            |
|                | Alamat KTP           | Jalan Bacang No 100 RT 01                                           |            |
|                | Alamat Domisili      | Jalan Fuji No 31 RT 04                                              |            |

Dokumen Kontrol

| No | Nama Dokumen                       | Status      |  |  |  |  |  |
|----|------------------------------------|-------------|--|--|--|--|--|
| 1  | PAS PHOTO 4 x 6 Berwarna           | *Belum ada  |  |  |  |  |  |
| 2  | FOTO COPY KTP                      | *Belum ada  |  |  |  |  |  |
| 3  | SURAT LAMARAN                      | * Belum ada |  |  |  |  |  |
| 4  | DAFTAR RIWAYAT HIDUP               | × Belum ada |  |  |  |  |  |
| 5  | FOTO COPY KARTU KELUARGA           | *Belum ada  |  |  |  |  |  |
| 6  | FOTO COPY IJAZAH TERAKHIR          | × Belum ada |  |  |  |  |  |
| 7  | SURAT KETERANGAN SEHAT DARI DOKTER | *Belumada   |  |  |  |  |  |
| 8  | SURAT KETERANGAN BEBAS NARKOBA     | × Belum ada |  |  |  |  |  |
| 9  | FOTO COPY SKCK                     | *Belum ada  |  |  |  |  |  |
| 10 | BACKGROUND CHECK                   | * Belum ada |  |  |  |  |  |
| 11 | PAPER SCREENING                    | *Belum ada  |  |  |  |  |  |
| 12 | SOTO COPY LIAZAH GARDA PRATAMA     | ¥ Refum ada |  |  |  |  |  |

#### B.1 Kelola File / Berkas Pekerja Outsorce

Dihalaman edit pekerja outsorce terdapat gambar Pensil berwana Hijau ( 📝 ) ini befungsi untuk menginput data baru pegawai.

| No | Cara                                                                                                    | Keterangan          |
|----|----------------------------------------------------------------------------------------------------|---------------------|
| 1. | Pastikan anda sudah login terlebih dahulu.                                                                                                    | 😪 HR 🗸 🗸            |
| 2. | Pada bagian kiri aplikasi klik <b>Menu HR</b> lalu <b>Pekerja</b><br><b>Outsoure</b>                                                                     | Pekerja Outsource   |
| 3. | Setelah klik Pekerja Outsoure akan muncul <b>Data</b><br><b>Pegawai</b> yang sudah di Input/Upload                                                       | - Cuti<br>- Absensi |
| 4. | Jika ingin melihat seluruh data pegawai yang sudah<br>diinpu/upload palih ikon Pensil berwana Hijau ()<br>Jika sudah selesai menginput lalu klik simpan. | Pegawai             |

| Pekerja Outsource > Uten Data |                           |
|-------------------------------|---------------------------|
| Biodata                       |                           |
| Nama"                         | NIK*                      |
| Uši Ahmad Munawir             | 4284945894859385          |
| Jenis Identitas*              | Nomor Identifas*          |
| ктр v                         | 8058085045811111          |
| Tanggal Labir*                | Tempat Lahir              |
| 01-02-1980                    | Jakarta                   |
| Jenis Kelamin*                | Agama*                    |
| Laki-laki v                   | lalam v                   |
| Nomer Telpon*                 | Status Perkawinan*        |
| D85959556688                  | Betum Kawin v             |
| Email*                        | NPWP*                     |
| ecko.delonge@gmail.com        | P8P48295894               |
| Status                        | Kantor Penempatan         |
| AktF                          | PT. Ultimax Mitra Agung 🗸 |
| Alamat Sesual KTP*            | Alamat Tinggal*           |
| Jalan Bacang No 100 RT 01     | Jalan Fuji No 31 RT D4    |
|                               |                           |
|                               |                           |
|                               |                           |
|                               |                           |
|                               |                           |
|                               |                           |

#### B.2 Kelola File / Berkas Pekerja Outsorce

Dihalaman edit pekerja outsorce terdapat gambar Tempat Sampah berwana Merah ( ) ini befungsi untuk menghapus data pegawai yang sudah di input/upload..

| No | Cara                                                                                                    | Keterangan                |  |
|----|----------------------------------------------------------------------------------------------------|---------------------------|--|
| 1. | Pastikan anda sudah login terlebih dahulu.                                                                                               |                           |  |
| 2. | Pada bagian kiri aplikasi klik <b>Menu HR</b> lalu <b>Pekerja</b><br><b>Outsoure</b>                                                     | HR      Pekerja Outsource |  |
| 3. | Setelah klik Pekerja Outsoure akan muncul <b>Data</b><br><b>Pegawai</b> yang sudah di Input/Upload                                       | Cuti                      |  |
| 4. | Jika ingin menghapus data pegawai yang sudah diinpu/<br>upload palih ikon Tempat Sampah berwana Merah ()<br>Jika sudah kin lalu klik ok. | - Absensi<br>Pegawai      |  |

| en               | 1                                |                           |                                              |                   | ~             |              | Superadmin |
|------------------|----------------------------------|---------------------------|----------------------------------------------|-------------------|---------------|--------------|------------|
| ekerja Outsource |                                  | Apakah Anda yakin ingin r | spakah Anda yakin ingin menghapus data ini ? |                   |               |              |            |
| Tambah Baru      |                                  |                           | Batal                                        | Pilih Pencarian > |               | ٩            |            |
| lo               | NIK                              | Nama <del>v</del>         |                                              | tanggar canti     |               | Telpon       |            |
|                  | 4384945894859385                 | Uti Ahmad Munawir         |                                              | 01-03-1980        | Jakarta       | 085959556688 | 🌚 🧨 🔒      |
|                  | 987654321                        | Pandu Trisoko             |                                              | 03-01-2023        | Jakarta       | 085959556688 | 👁 🧨 🗎      |
|                  | 1234554321                       | Nurachman                 |                                              | 21-12-2022        | Jakarta       | 685959556611 | ··· 👁 🖋 🔒  |
|                  | 3175102003880004                 | Eko Namiyanto             |                                              | 03-01-2023        | Jakarta Timur | 085777920672 | ··· 👁 🖋 🔒  |
| ina              | mpilkan data dari 1 ke 4 total 4 |                           |                                              |                   |               |              |            |

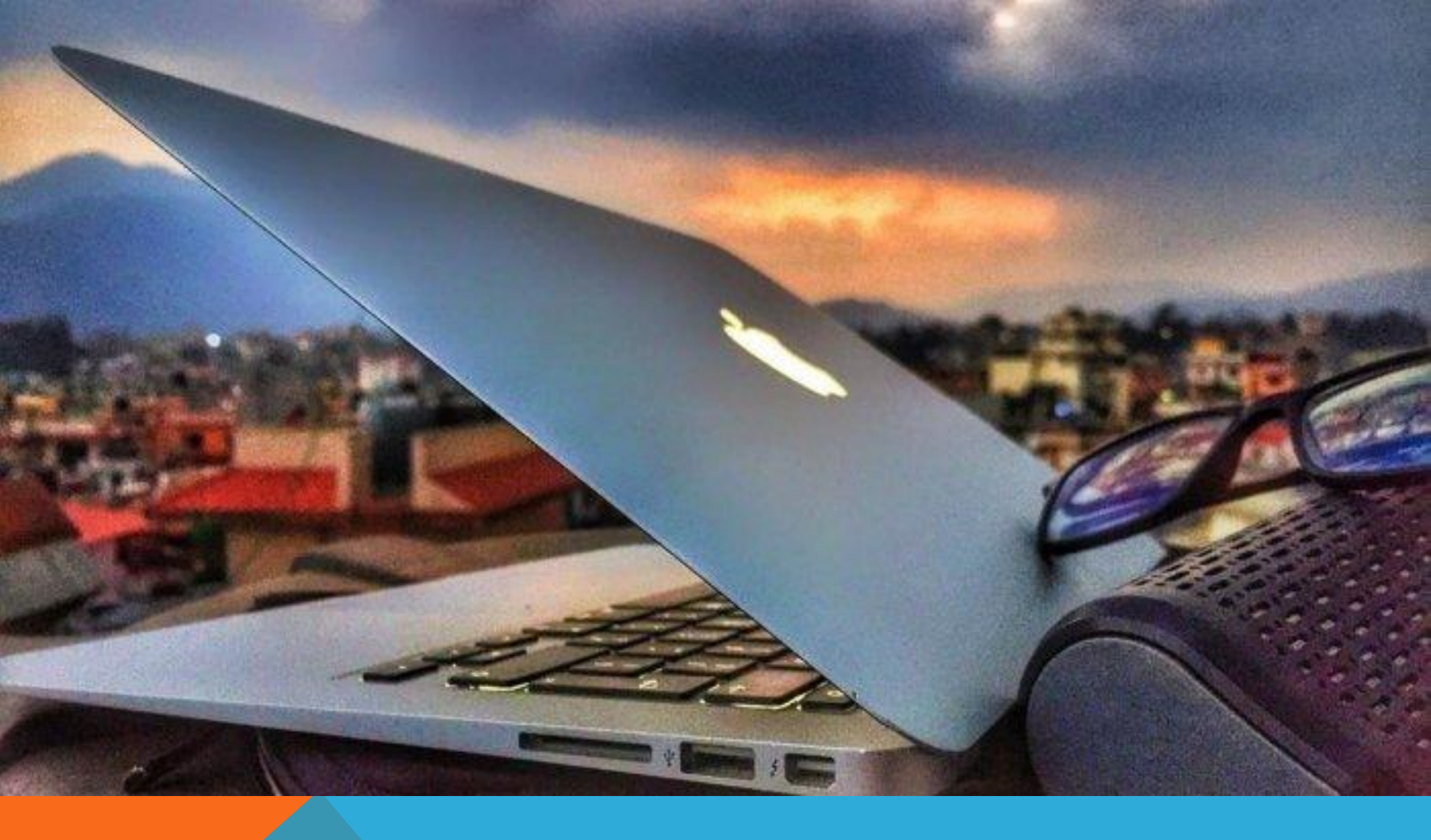

BAGIAN 3 CUTI

# <u>CUTI</u>

Langkah selanjutnya adalah pembuatan surat cuti, sebagai berikut :

#### A. Tambah / input surat cuti

|      | No                | Cara                                                                                   |                     |                      |           |            |           | Kete         | erangan        |                                                                                                    |
|------|-------------------|----------------------------------------------------------------------------------------|---------------------|----------------------|-----------|------------|-----------|--------------|----------------|----------------------------------------------------------------------------------------------------|
| 1.   |                   | Pastikan anda sudah login terlebih dahulu.                                             |                     |                      |           |            | Das       | hboard       |                |                                                                                                    |
| 2.   |                   | Pada bagian kiri aplikasi klik <b>Menu HR</b><br>lalu <b>klik Cuti</b>                 |                     |                      |           | <b>Q</b>   | HR<br>Pek | erja Outsour | <b>∼</b><br>ce |                                                                                                    |
| 3.   |                   | Setelah klik Cuti akan muncul <b>Data</b><br><b>Pegawai</b> yang sudah di Input/Upload |                     |                      |           | C Cuti     |           |              |                |                                                                                                    |
| 4.   |                   | Jika ingin melakukan penambahan data<br>anda klik <b>Tambah Baru</b> .                 |                     | Pegawai              |           |            |           |              |                |                                                                                                    |
| Cu   | ti                |                                                                                        |                     |                      |           |            |           |              |                |                                                                                                    |
|      | mban Baru         |                                                                                        | -                   |                      | Pilih Per | ncarian    | ×         | Keyword      |                | Q                                                                                                    |
| No   | Nama              |                                                                                        | anggal Mulai Cuti ▼ | Tanggal Selesar Cuti | Alas      | nembuat    | SIM edi   | t            | Pengaiuan      |                                                                                                    |
| 2    |                   |                                                                                        | 14-12-2022          |                      | sdgs      | fgsdfghd   |           | -            | Pengajuan      | <ul> <li>Image: A state of the state of the state of</li></ul> |
| 3    | Uti Ahmad N       | Junawir                                                                                | 14-12-2022          |                      | sidang    |            |           | Pengajuan    | ۲ ک            |                                                                                                    |
| 4    | Uti Ahmad Munawir |                                                                                        | 10-12-2022          |                      | Cuti      | ijin nguru | IS KTP    |              | Pengajuan      | ۱ 🏈 🌒                                                                                                    |
| 5    | 5                 |                                                                                        | 30-11-2022          |                      | sdds      | ds         |           |              | Pengajuan      | ۲ 🖉                                                                                                    |
| 6    |                   |                                                                                        | 04-09-2019          |                      | Cuti      | melahirk   | an        |              | Pengajuan      | ۲ 🏈 🕐                                                                                                    |
| Mena | impilkan data     | dari 1 ke 6 total 6                                                                    |                     |                      |           |            |           |              |                |                                                                                                    |

| No | Cara                                              | Keterangan |
|----|---------------------------------------------------|------------|
| 5. | Isi Form Cuti yang telah disediakan.              |            |
| 6. | Klik tombol Simpan jika sudah mengisi semua form. |            |

| Cuti » Tambah Baru    |               |
|-----------------------|---------------|
| Pegawai*              | Tanggal Cuti* |
| Uti Ahmad Munawir 🗸 🗸 |               |
| Keterangan            |               |
|                       |               |
|                       |               |
|                       |               |
|                       |               |
|                       |               |
| <i></i>               |               |
|                       | Batal Simpan  |

## <u>CUTI</u>

Langkah dalam mengelola Pembuatan Cuti adalah sebagai berikut : B. Melihat Surat Cuti

| ard          |
|--------------|
| ~            |
| Dutsource    |
|              |
|              |
|              |
| ٩            |
| us Cuti      |
| rajuan 🔹 🖉 🖉 |
| jajuan 💿 💉 💼 |
| jajuan 💿 💉 💼 |
| ajuan 💿 💉 💼  |
| jajuan 💿 💉 💼 |
| ;ajuan 💿 💉 💼 |
|              |

| No | Cara                                               | Keterangan |
|----|----------------------------------------------------|------------|
| 5. | Jika telah selesai melihat lalu Klik tombol tutup. |            |

#### Cuti

| NIK          | 1234554321            |
|--------------|-----------------------|
| Nama         | Nurachman             |
| Tanggal Cuti |                       |
| Keterangan   | Ijin membuat SIM edit |
|              |                       |

# <u>CUTI</u>

Langkah dalam mengelola Pembuatan Cuti adalah sebagai berikut : C. Mengedit Surat Cuti

| No  |                                                                                                    | Cara                                              |                      |                      |          | Keterang      | an |       |
|-----|----------------------------------------------------------------------------------------------------|---------------------------------------------------|----------------------|----------------------|----------|---------------|----|-------|
| 1.  | Pastikan anda sudah login terlebih dahulu.                                                            |                                                   |                      |                      |          |               |    |       |
|     |                                                                                                    |                                                   |                      |                      | 🚯 Dash   | board         |    |       |
| 2.  | Pada bagian k                                                                                         | Pada bagian kiri aplikasi klik Menu HR lalu Cuti. |                      |                      |          |               | ~  |       |
| 3.  | Setelah klik Cuti akan muncul Nama-nama pegawai                                                       |                                                   |                      |                      | Peke     | rja Outsource |    |       |
|     | yang sudan su                                                                                         | uuan ui mpui/ (                                   | pioau.               |                      | 🖉 Cuti   |               |    |       |
| 4.  | Jika ingin melihat mengedit Nama pegawai yang<br>mengajukan cuti disetujui ataupun ditolak palih ikon |                                                   |                      |                      | Abse     | nsi           |    |       |
|     | Pensil berwar                                                                                         | na Hijau 🧴 📝                                      | 1 1                  |                      | ··· Pega | wai           |    |       |
|     |                                                                                                    |                                                   |                      |                      |          |               |    |       |
| Cut | i                                                                                                    |                                                   |                      |                      |          |               |    |       |
| Tar | nbah Baru                                                                                             |                                                   |                      | Pilih Pencarian 🗸    |          |               |    | Q     |
| No  | Nama                                                                                                  | Tanggal Mulai Cuti 🔻                              | Tanggal Selesai Cuti | Alasan Cuti          |          | Status Cuti   |    |       |
| 1   | Nurachman                                                                                             | 04-01-2023                                        |                      | ljin membuat SIM eo  | lit      | Pengajuan     |    | ۵ 🖋 🧟 |
| 2   |                                                                                                    | 14-12-2022                                        |                      | sdgsfgsdfghd         |          | Pengajuan     | ٩  | ۵ 🖌 ዾ |
| 3   | Uti Ahmad Munawir                                                                                     | 14-12-2022                                        |                      | sidang               |          | Pengajuan     | ٩  | ۵ 🖋 ዾ |
| 4   | Uti Ahmad Munawir                                                                                     | 10-12-2022                                        |                      | Cuti ijin ngurus KTP |          | Pengajuan     | ٩  | ۵ 🖌 🤇 |
| 5   |                                                                                                    | 30-11-2022                                        |                      | sddsds               |          | Pengajuan     | ٩  | ۵ 🖋 🔍 |
| 6   |                                                                                                    | 04-09-2019                                        |                      | Cuti melahirkan      |          | Pengajuan     | ٩  | ۵ 🖌 ዾ |

Menampilkan data dari 1 ke 6 total 6

| No           |                                                                                                    | Keterangan              |                |  |  |
|--------------|----------------------------------------------------------------------------------------------------|-------------------------|----------------|--|--|
| 5.           | Isi Form Cuti yang telah disediakan lalu klik Status Cuti untuk<br>memberikan keterangan apakah pengajuannya disetujui ataupun<br>ditolak. |                         |                |  |  |
| 6.           | Klik tombol                                                                                                    | Simpan jika sudah mengi | si semua form. |  |  |
|              |                                                                                                    |                         |                |  |  |
| Cuti »U      | bah Data                                                                                                    |                         |                |  |  |
|              |                                                                                                    |                         |                |  |  |
| Data Pega    | wai                                                                                                    |                         |                |  |  |
|              | Nama                                                                                                    | Nurachman               |                |  |  |
|              | NIK                                                                                                    | 1234554321              |                |  |  |
|              | Tanggal Cuti                                                                                                    | 2023-01-04 s/d          |                |  |  |
|              | Alasan                                                                                                    | Ijin membuat SIM edit   |                |  |  |
| Aksi Cuti    |                                                                                                    |                         |                |  |  |
| Status Cuti* |                                                                                                    |                         | Keterangan     |  |  |
| Disetujui    | Disetujui v                                                                                                    |                         |                |  |  |
|              |                                                                                                    |                         |                |  |  |
|              |                                                                                                    |                         |                |  |  |
|              |                                                                                                    |                         |                |  |  |
|              |                                                                                                    |                         |                |  |  |

# <u>CUTI</u>

Langkah dalam mengelola Pembuatan Cuti adalah sebagai berikut : B. Menghapus Surat Cuti

| No                                                                                                    |                                                                                     | Cara                 |                      |                       |         | Keterang                 | an      |
|----------------------------------------------------------------------------------------------------|-------------------------------------------------------------------------------------|----------------------|----------------------|-----------------------|---------|--------------------------|---------|
| 1.                                                                                                    | 1. Pastikan anda sudah login terlebih dahulu.                                       |                      |                      |                       |         | Dashboard                |         |
| 2.                                                                                                    | Pada bagian kiri aplikasi klik Menu HR lalu Cuti.                                   |                      |                      |                       | 0       | HR                       | ~       |
| 3.                                                                                                    | . Setelah klik Cuti akan muncul Nama-nama pegawai yang sudah sudah di Input/Upload. |                      |                      |                       | C       | Pekerja Outsourd<br>Cuti | e       |
| 4. Jika ingin melihat Menghapus Nama pegawai yang mengajukan cuti disetujui ataupun ditolak palih ikon Tong Sampah berwana Merah ( |                                                                                     |                      |                      |                       |         |                          |         |
| Cut                                                                                                    | i                                                                                   |                      |                      |                       |         |                          |         |
| Tam                                                                                                    | ibah Baru                                                                           |                      |                      | Pilih Pencarian 🗸     | Keyword |                          | Q       |
| No                                                                                                    | Nama                                                                                | Tanggal Mulai Cuti 🕶 | Tanggal Selesai Cuti | Alasan Cuti           |         | Status Cuti              |         |
| 1                                                                                                    | Nurachman                                                                           | 04-01-2023           |                      | Ijin membuat SIM edit |         | Pengajuan                | 1       |
| 2                                                                                                    |                                                                                     | 14-12-2022           |                      | sdgsfgsdfghd          |         | Pengajuan                | ۲ 🖉 👁   |
| 3                                                                                                    | Uti Ahmad Munawir                                                                   | 14-12-2022           |                      | sidang                |         | Pengajuan                | ۲ 🖉 👁   |
| 4                                                                                                    | Uti Ahmad Munawir                                                                   | 10-12-2022           |                      | Cuti ijin ngurus KTP  | •       | Pengajuan                | ۰ ک     |
| 5                                                                                                    |                                                                                     | 30-11-2022           |                      | sddsds                |         | Pengajuan                | ۵ ک     |
| 6                                                                                                    |                                                                                     | 04-09-2019           |                      | Cuti melahirkan       |         | Pengajuan                | i 💿 🥒 📋 |

Menampilkan data dari 1 ke 6 total 6

| No | Cara                                                            | Keterangan |
|----|-----------------------------------------------------------------|------------|
| 5. | Jika anda yakin akan menghapus Surat Cuti telah Klik tombol OK. |            |

| Cu | ti A              | Apakah Anda yakin ingin menghapus data ini ? |                                    |                       |             |       |  |
|----|-------------------|----------------------------------------------|------------------------------------|-----------------------|-------------|-------|--|
| Та | mbah Baru         | Baru Batal Ok Keyword                        |                                    |                       | Q           |       |  |
| No | Nama              | langer malar care .                          | ran <mark>op</mark> urocresar cara | Alabori Guti          | Status Cuti |       |  |
| 1  | Nurachman         | 04-01-2023                                   |                                    | Ijin membuat SIM edit | Pengajuan   | ۵ 🌶 🗎 |  |
| 2  |                   | 14-12-2022                                   |                                    | sdgsfgsdfghd          | Pengajuan   | ۵ 🌶 🗎 |  |
| 3  | Uti Ahmad Munawir | 14-12-2022                                   |                                    | sidang                | Pengajuan   | ۵ 🌶 🗎 |  |
| 4  | Uti Ahmad Munawir | 10-12-2022                                   |                                    | Cuti ijin ngurus KTP  | Pengajuan   | ۵ 🌶 🗎 |  |
| 5  |                   | 30-11-2022                                   |                                    | sddsds                | Pengajuan   | ۵ 🌶 🗎 |  |
| 6  |                   | 04-09-2019                                   |                                    | Cuti melahirkan       | Pengajuan   | ۵ 🌶 🗎 |  |

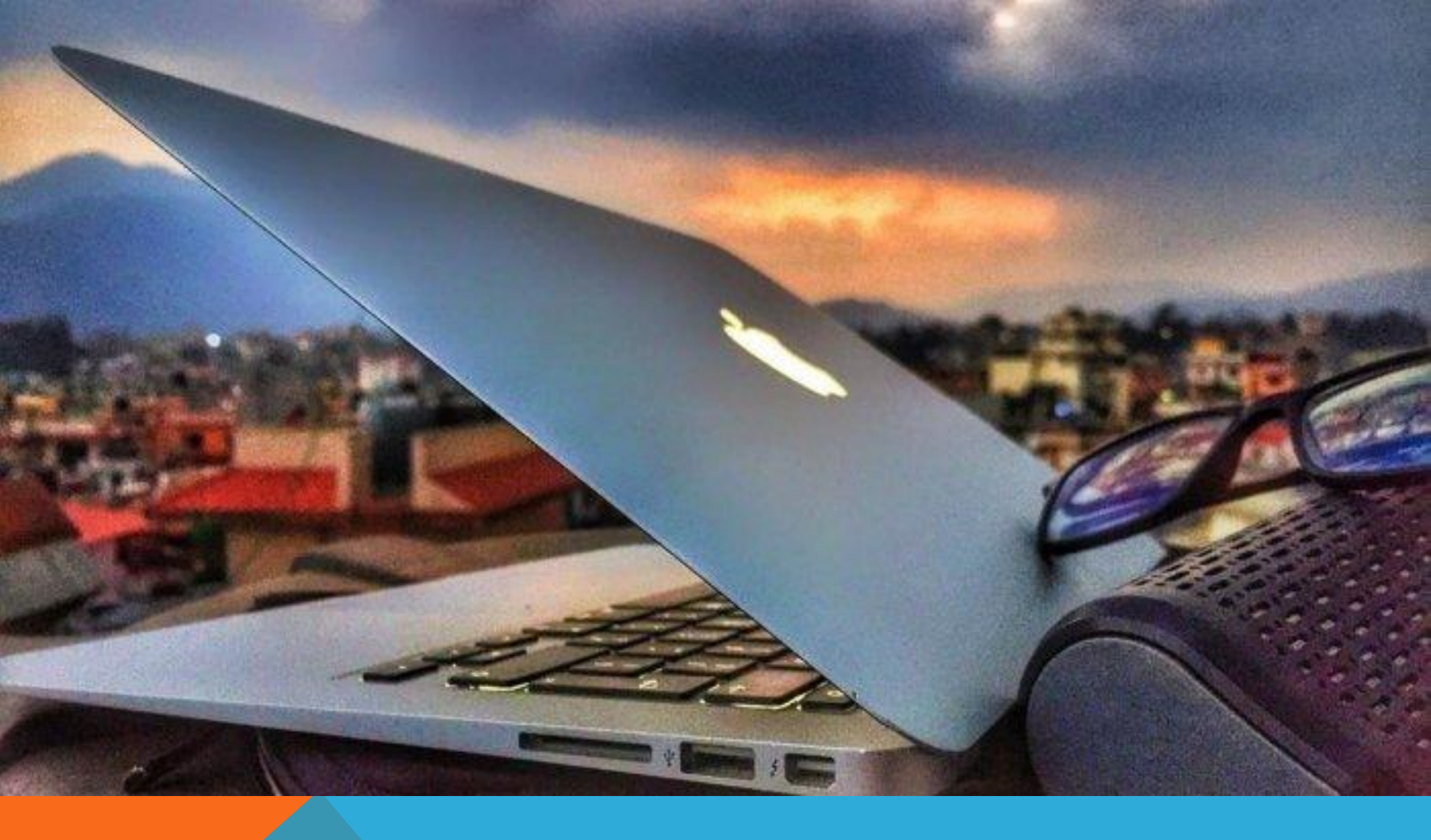

BAGIAN 4 ABSENSI

#### <u>ABSENSI</u>

Langkah berikutnya dalam pengelolaan absensi adalah sebagai berikut : A. Memindahkan Absensi dari Mesin Absen

| No                                                  | Cara                                                                                                    |           |            |                            |          | Keteranga               | an |  |
|-----------------------------------------------------|----------------------------------------------------------------------------------------------------|-----------|------------|----------------------------|----------|-------------------------|----|--|
| 1.                                                  | Pastikan anda sudah login terlebih dahulu.                                                                                 |           |            |                            | æ        | Dashboard               |    |  |
| 2.                                                  | Pada bagian kiri aplikasi klik <b>Menu HR</b> lalu <b>klik Absensi.</b>                                                    |           |            |                            |          | HR<br>Pekerja Outsource | ~  |  |
| 3.                                                  | Setelah klik Absensi anda diminta untuk<br>melakukan <b>Impor Absensi</b> yang Filenya<br>diambil dari data mesin Absensi. |           |            | Cuti<br>Absensi<br>Pegawai |          |                         |    |  |
| Absensi<br>Import Absensi Pilih Pencarian v Keyword |                                                                                                    |           |            |                            | Q        |                         |    |  |
| No NIK                                              | Nama Tanggal 🔻                                                                                                    | Jam Masuk | Jam Keluar | Ka                         | ntor Pen | empatan                 |    |  |
| Menampilkan data dari ke total 0                    |                                                                                                    |           |            |                            |          |                         |    |  |

| No | Cara                                                                                                    | Keterangan |
|----|----------------------------------------------------------------------------------------------------|------------|
| 4. | Klik <b>Telusuri</b> untuk mengimpor data absensi dengan format file <b>XLSX</b> , setelah terimpor lalu klik <b>Upload</b> . |            |

| Absensi »Import                                    |       |        |
|----------------------------------------------------|-------|--------|
| File XLSX* :<br>Telusuri Tidak ada berkas dipilih. |       |        |
| Pastikan file yang diupload adalah xlsx.           |       |        |
|                                                    | Batal | Jpload |

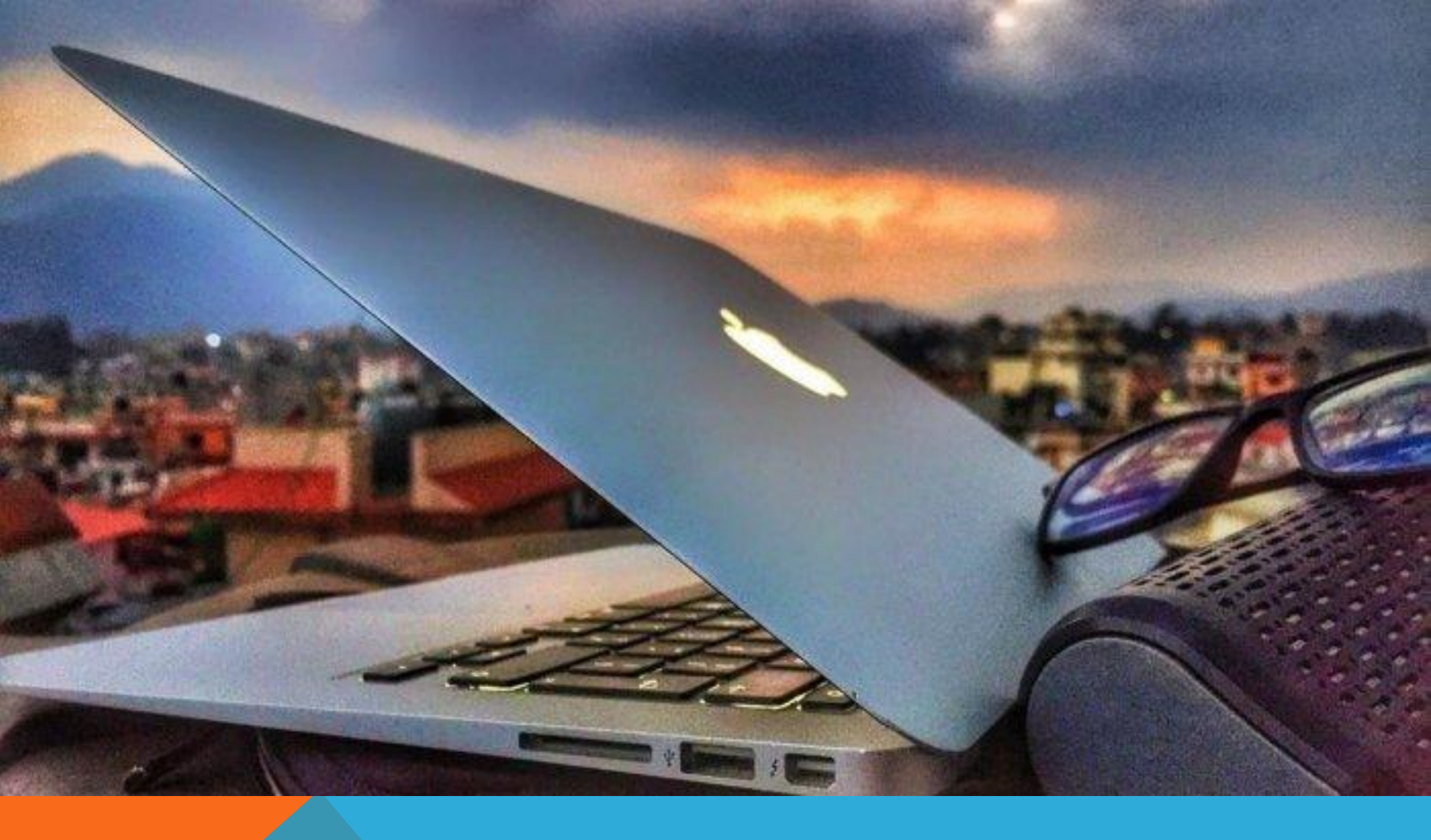

BAGIAN 5 PEGAWAI

#### <u>PEGAWAI</u>

Langkah selanjutnya adalah Pegawai. Halaman ini merupakan arsip pekerja untuk menimpan data kepegawaian serta jabatan pegawai.

A. Tambah / Input Pegawai

| No | CARA                                                                                     | KETERANGAN                |  |  |
|----|------------------------------------------------------------------------------------------|---------------------------|--|--|
| 1. | Pastikan anda sudah login terlebih dahulu.                                               | 🚯 Dashboard               |  |  |
| 2. | Pada bagian kiri aplikasi klik <b>Menu HR</b><br>lalu <b>Pekerja</b>                     | ♦ HR                      |  |  |
| 3. | Setelah klik Pekerja Outsoure akan muncul <b>Data Pegawai</b> yang sudah di Input/Upload | Pekerja Outsource<br>Cuti |  |  |
| 4. | Jika ingin melakukan penambahan data<br>anda klik <b>Tambah Baru</b> .                   | Absensi                   |  |  |
|    |                                                                                          | Pegawai                   |  |  |

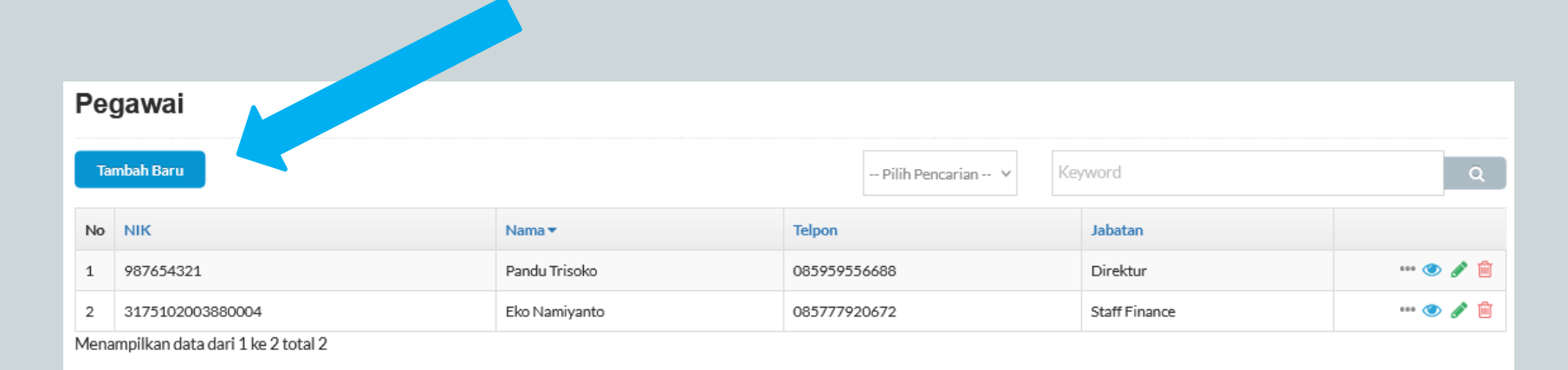

| No | Cara                                              | Keterangan |
|----|---------------------------------------------------|------------|
| 5. | Isi Form Pegawai yang telah disediakan.           |            |
| 6. | Klik tombol Simpan jika sudah mengisi semua form. |            |

| Pegawai » Territorh Beru |                            |
|--------------------------|----------------------------|
| Biodata                  |                            |
| Nama"                    | NIK*                       |
|                          |                            |
| Jenis Identitas"         | Namor Identifas"           |
| KTP v                    |                            |
| Tanggal Lahir"           | Tempat Lahir               |
|                          |                            |
| Jenis Kelamin"           | Agama'                     |
| Laki-taki v              | lslam v                    |
| Nomer Telpon"            | Status Perkawinan'         |
|                          | Belum Kawin 🗸              |
| Email                    | NPWP                       |
|                          |                            |
| Status                   | Kantor Penempatan          |
| Aktif v                  | PT. Sarana Tirta Mulya 🗸 🗸 |
| GrupUser                 | Jabatan                    |
| HR v                     | Direktur v                 |
| Alamat Sesuai KTP*       | Alamat Tinggal"            |
|                          |                            |
|                          |                            |
|                          |                            |
|                          |                            |
|                          |                            |
|                          |                            |
|                          |                            |
|                          | Batal Simpan               |

#### <u>PEGAWAI</u>

Langkah dalam mengelola Pekerja adalah sebagai berikut : B. Melihat Pekerja Outsource

|     | No        | Cara                                                                               |                                                                      | Keterang          | gan                      |            |
|-----|-----------|------------------------------------------------------------------------------------|----------------------------------------------------------------------|-------------------|--------------------------|------------|
| 1   |           | Pastikan anda sudah                                                                | astikan anda sudah login terlebih dahulu.                            |                   | 🚯 Dashboard              |            |
| 2   | 2.        | Pada bagian kiri apl<br><b>Pegawai.</b>                                            | a bagian kiri aplikasi klik <b>Menu HR</b> lalu<br><b>awai.</b>      |                   | HR     Pekerja Outsource | ~          |
| 3   | 3.        | Setelah klik Pegawai akan muncul <b>Data Pegawai</b><br>yang sudah di Input/Upload |                                                                      | Cuti              |                          |            |
| ۷   | ł.        | Jika ingin melihat se<br>diinpu/upload palih                                       | ihat seluruh data pegawai yang sudah<br>palih ikon MATA berwana Biru |                   | Pegawai                  |            |
| Pe  | gawa      | i                                                                                  |                                                                      |                   |                          |            |
| Ta  | imbah Bai | u                                                                                  |                                                                      | Pilih Pencarian 💙 | Keyword                  | ٩          |
| No  | NIK       |                                                                                    | Nama 🔻                                                               | Telpon            | Jabatan                  | $\searrow$ |
| 1   | 987654    | 1321                                                                               | Pandu Trisoko                                                        | 085959556688      | Direktur                 | V. 💿 🖋 💼   |
| 2   | 317510    | 02003880004                                                                        | Eko Namiyanto                                                        | 085777920672      | Staff Finance            | ···· 👁 🥒 💼 |
| Men | ampilkan  | data dari 1 ke 2 total 2                                                           |                                                                      |                   |                          |            |

| No | Cara                                                               | Keterangan |
|----|--------------------------------------------------------------------|------------|
| 5. | Jika telah selesai melihat biodata pegawai lalu Klik tombol tutup. |            |

#### Biodata Pegawai

| Nama              | Pandu Trisoko                                                        |
|-------------------|----------------------------------------------------------------------|
| Nik               | 987654321                                                            |
| Jenis Identitas   | КТР                                                                  |
| Nomor Identitas   | 1212121212121212                                                     |
| Tanggal Lahir     | 03-01-2023                                                           |
| Tempat Lahir      | Jakarta                                                              |
| Jenis Kelamin     | Laki-laki                                                            |
| Agama             | Islam                                                                |
| Nomor Telpon      | 085959556688                                                         |
| Status Perkawinan | Belum Kawin                                                          |
| Email             | pandu.trisoko@gmail.com                                              |
| NPWP              | 34.972.402.1-009.000                                                 |
| Gaji Terakhir     | 4750000                                                              |
| Alamat KTP        | Jin Raya Pondok Gede Gang Yusufiyah No 16 Rt 011 Rw 001 Lubang Buaya |
| Alamat Domisili   | Jin Raya Pondok Gede Gang Yusufiyah No 16 Rt 011 Rw 001 Lubang Buaya |

Tutup

×

### **PEGAWAI**

Langkah dalam mengelola Biodata Pegawai adalah sebagai berikut : C. Mengedit Biodata Pegawai

| No       |                                                                       | Cara                |                      |            | Keterangan        |           |
|----------|-----------------------------------------------------------------------|---------------------|----------------------|------------|-------------------|-----------|
| 1.       | Pastikan anda sudah l                                                 | ogin terlebih dahul | lu.                  |            |                   |           |
|          |                                                                       |                     |                      | <b>B</b>   | Dashboard         |           |
| 2.       | 2. Pada bagian kiri aplikasi klik <b>Menu HR</b> lalu <b>Pegawai.</b> |                     | lalu <b>Pegawai.</b> | 0          | HR                | ~         |
| 3.       | Setelah klik Pegawai                                                  | akan muncul bioda   | ata pegawai          |            | Pekerja Outsource |           |
|          | yang sudah sudah di I                                                 | nput/Upload.        |                      |            | Cuti              |           |
| 4.       | 4. Jika ingin mengedit biodata pegawai palih ikon Pensil              |                     | ih ikon Pensil       |            | Absensi           |           |
|          | berwana Hijau ( )                                                     |                     |                      |            | Pegawai           |           |
|          |                                                                       |                     |                      |            |                   |           |
| Pega     | wai                                                                   |                     |                      |            |                   |           |
| Tambal   | Tambah Baru Pilih Pencarian 🗸 Keyword Q                               |                     |                      |            |                   |           |
| No NII   | K                                                                     | Nama 🔻              | Telpon               | Jabatan    |                   | 3         |
| 1 98     | 7654321                                                               | Pandu Trisoko       | 085959556688         | Direktur   | L.                | ··· 🕐 🖋 📋 |
| 2 31     | 75102003880004                                                        | Eko Namiyanto       | 085777920672         | Staff Fina | ance              | ··· 🕐 🧪 📋 |
| Menampil | kan data dari 1 ke 2 total 2                                          |                     |                      |            |                   |           |

| No | Cara                                                    | Keterangan |
|----|---------------------------------------------------------|------------|
| 5. | Isi Form Biodata Pegawai yang telah disediakan.         |            |
| 6. | Klik tombol Simpan jika sudah mengedit biodata pegawai. |            |

| Pegawai » Uban Data                                                  |                                                                      |
|----------------------------------------------------------------------|----------------------------------------------------------------------|
| Biodata                                                              |                                                                      |
| Nama"                                                                | NIK*                                                                 |
| Pandu Trisoko                                                        | 987654321                                                            |
| Jenis Idenbitas"                                                     | Nomor Identifias"                                                    |
| KTP v                                                                | 12121212121212                                                       |
| Tanggal Lahir*                                                       | Tempat Lahir                                                         |
| 03-01-2023                                                           | Jakarta                                                              |
| Jenis Kelamin"                                                       | Agama"                                                               |
| Laki-laki v                                                          | lslam v                                                              |
| Nomer Telpon*                                                        | Status Perkawinan'                                                   |
| 085959556688                                                         | Belum Kawin v                                                        |
| Email"                                                               | NPWP*                                                                |
| pandutrisoko@gmail.com                                               | 34,972,402,1-009,000                                                 |
| Status                                                               | Kantor Penempatan                                                    |
| AkbF ~                                                               | PT. Sarana Tirta Mulya 🗸                                             |
| Grup User                                                            | Jabetan                                                              |
| HR v                                                                 | Direktur v                                                           |
| Alamat Sesuai KTP*                                                   | Alamat Tinggal"                                                      |
| Jin Raya Pondok Gede Gang Yusufiyah No 16 Rt 011 Rw 001 Lubang Buaya | Jin Raya Pondok Gede Gang Yusufiyah No 16 Rt 011 Rw 001 Lubang Buaya |
|                                                                      |                                                                      |
|                                                                      |                                                                      |
|                                                                      |                                                                      |
|                                                                      |                                                                      |
| li                                                                   |                                                                      |
|                                                                      | Batal Singan                                                         |

### **PEGAWAI**

Langkah dalam mengelola Pembuatan Cuti adalah sebagai berikut :

D. Menghapus Biodata Pegawai

| No                                                 | o Cara                                                                               |                                                                           |                      | Keteranga         | n     |
|----------------------------------------------------|--------------------------------------------------------------------------------------|---------------------------------------------------------------------------|----------------------|-------------------|-------|
| 1.                                                 | Pastikan anda sudah le                                                               | ogin terlebih dahulu                                                      | 1.                   |                   |       |
| •                                                  | <b>N</b> 1 1 · 1 · · 1 · ·                                                           |                                                                           | 1 1                  | 🚯 Dashboard       |       |
| 2.                                                 | 2. Pada bagian kiri aplikasi klik <b>Menu HR</b> lalu <b>Klik</b><br><b>Pegawai.</b> |                                                                           | lalu <b>Klik</b>     | HR                | ~     |
| 3.                                                 | Setelah klik pegawai k                                                               | kan muncul biodata                                                        | pegawai              | Pekerja Outsource |       |
|                                                    | yang sudah sudah di Input/Upload.                                                    |                                                                           |                      | Cuti              |       |
| 4.                                                 | 4. Jika ingin melihat Menghapus biodata pegawai yang                                 |                                                                           |                      | Absensi           |       |
| sudah diinput palih ikon Tong Sampah berwana Merah |                                                                                      |                                                                           | ··· Pegawai          |                   |       |
|                                                    |                                                                                      |                                                                           |                      |                   |       |
| Pega                                               | awai                                                                                 |                                                                           |                      |                   |       |
| Tamb                                               | ah Baru                                                                              |                                                                           | Pilih Pencarian \vee | Keywors           | Q     |
| No N                                               | ІК                                                                                   | Nama 🔻                                                                    | Telpon               | Jabatan           |       |
| 1 9                                                | 87654321                                                                             | Pandu Trisoko                                                             | 085959556688         | Direktur          | 🕚 💉 📋 |
| 2 3                                                | 175102003880004                                                                      | D3880004         Eko Namiyanto         085777920672         Staff Finance |                      | Staff Finance     | 🕐 🥒 📋 |
| Menamp                                             | oilkan data dari 1 ke 2 total 2                                                      |                                                                           |                      |                   |       |

### **PEGAWAI**

| No | Cara                                                                | Keterangan |
|----|---------------------------------------------------------------------|------------|
| 5. | Jika anda yakin akan menghapus Biodata Pegawai lalu Klik tombol OK. |            |

| em                                   |                                     |                        |               | Superadmin 🔽 |
|--------------------------------------|-------------------------------------|------------------------|---------------|--------------|
| Pegawai                              | Apakah Anda yakin ingin menghapus d | lata ini ?             |               |              |
| Tambah Baru                          |                                     | Pilih Pencarian v Keyw |               | Q            |
| No NIK                               |                                     |                        | Jabatan       |              |
| 1 987654321                          | Pandu Trisoko                       | 085959556688           | Direktur      | 👁 🧪 🕯        |
| 2 3175102003880004                   | Eko Namiyanto                       | 085777920672           | Staff Finance | 👁 🧪 🔒        |
| Menampilkan data dari 1 ke 2 total 2 |                                     |                        |               |              |

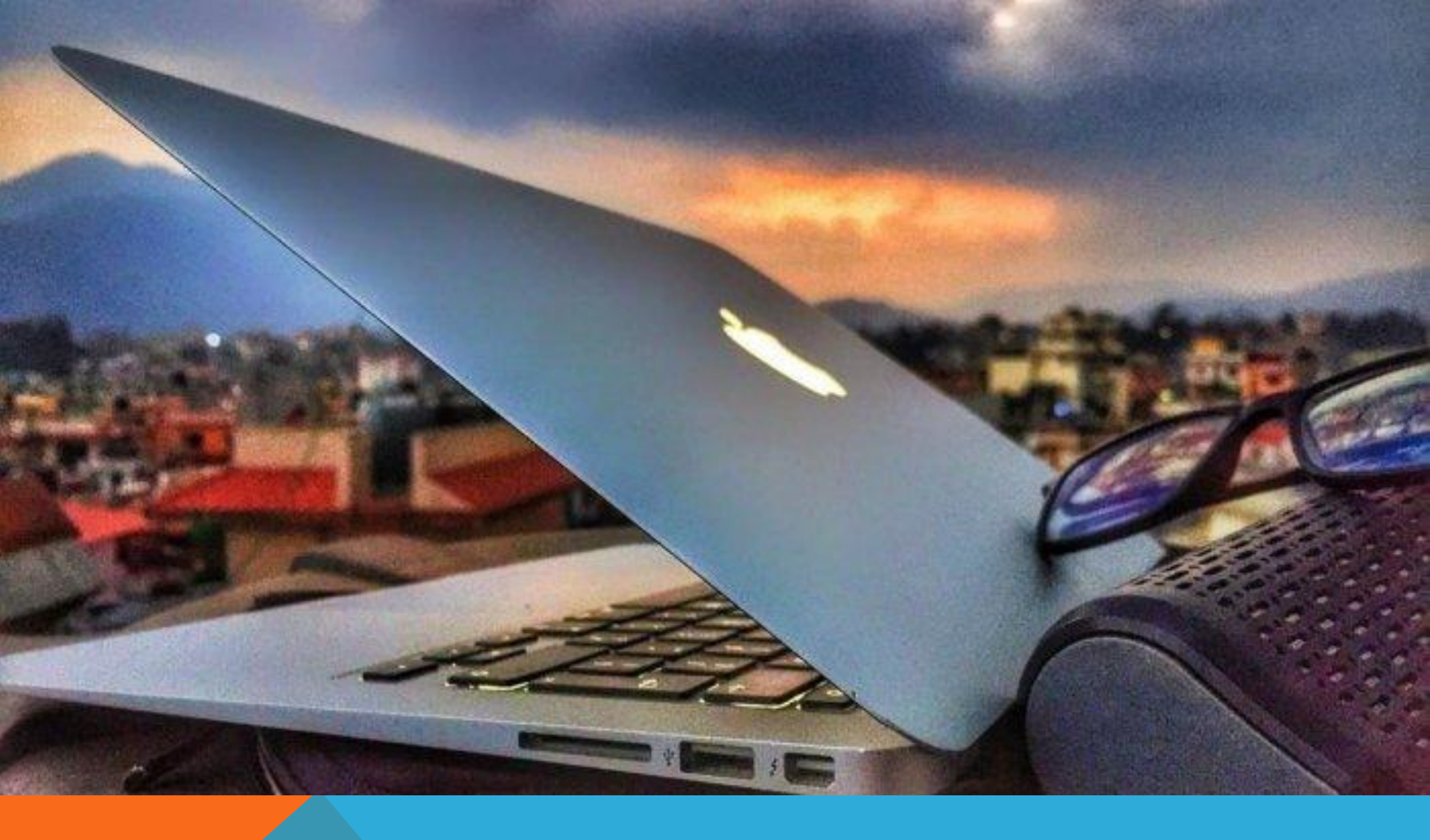

BAGIAN 6 FINANCE

#### **FINANCE**

Langkah selanjutnya adalah Finance. Halaman ini merupakan data dai penggajian seluruh karyawan setiap bulannya.

A. Tambah / Input Gaji Pegawai

| No | CARA                                                                                                    | KETERANGAN |
|----|----------------------------------------------------------------------------------------------------|------------|
| 1. | Pastikan anda sudah login terlebih dahulu.                                                                         |            |
| 2. | Pada bagian kiri aplikasi klik <b>Menu Finance</b><br>lalu <b>klik Gaji.</b>                                       |            |
| 3. | Setelah klik Gaji akan muncul <b>Data Nominal</b><br><b>Besaran gaji tiap bulan</b> yang sudah di Input/<br>Upload |            |
| 4. | Jika ingin melakukan penambahan data anda<br>klik <b>Tambah Baru</b> .                                             |            |
|    |                                                                                                    |            |

| Gaji                             |                   |   |
|----------------------------------|-------------------|---|
| Tambah Baru                      | Pilih Pencarian V | Q |
| No Bulan                         | Tahun             |   |
| Menampilkan data dari ke total 0 |                   |   |

| N  | 0 | Cara                                                          | Keterangan |
|----|---|---------------------------------------------------------------|------------|
| 5. |   | Klik tombol bulan dan tahun yang diinginkan lalu klik Simpan. |            |

| Gaji » Tambah Baru |              |
|--------------------|--------------|
| Bulan*             | Tahun*       |
| Pebruari v         |              |
|                    | Batal Simpon |

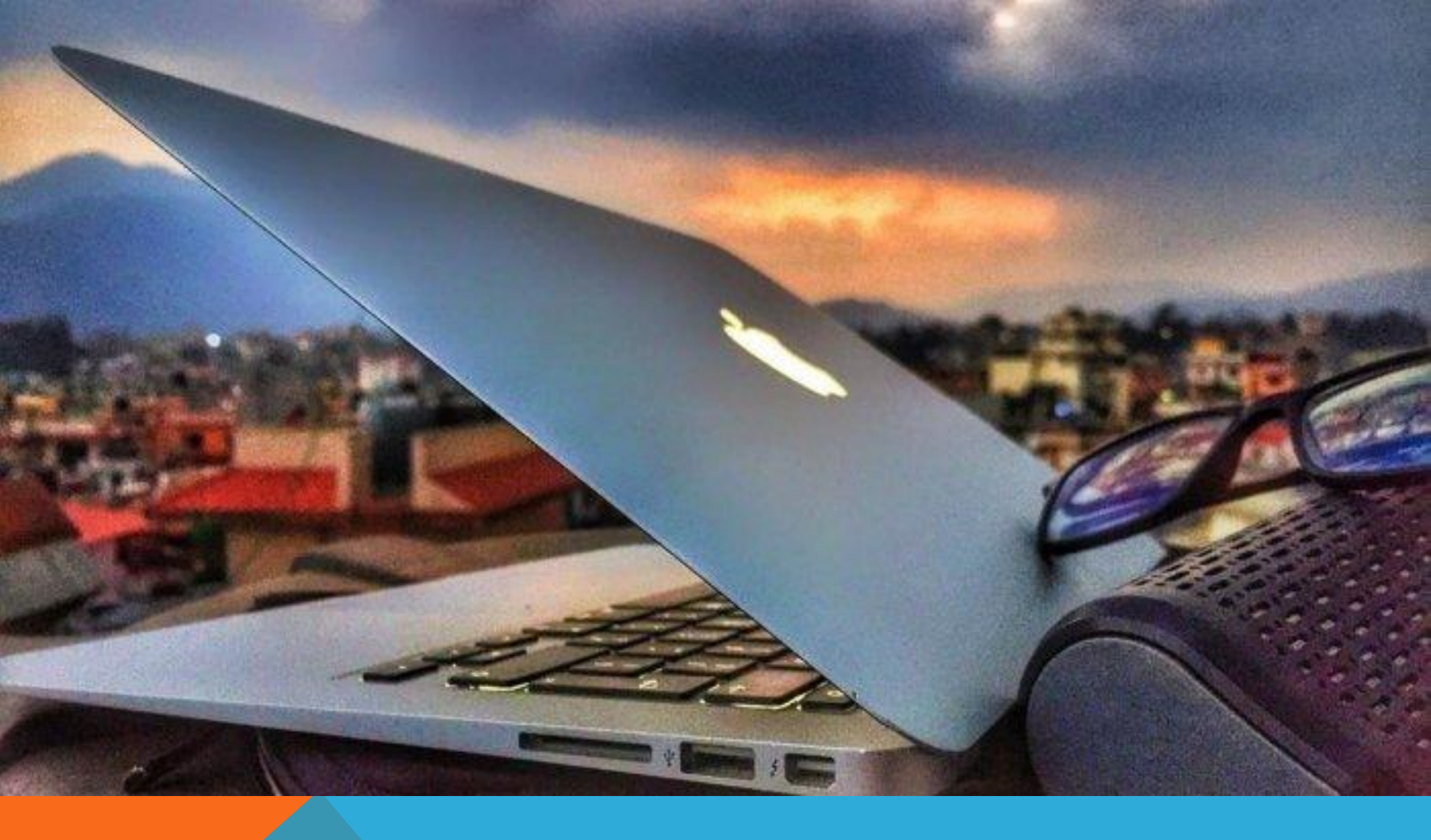

BAGIAN 7 BANK

#### <u>BANK</u>

Langkah selanjutnya adalah Bank. Halaman ini merupakan data yang berisi arsip perbankan dari perusahaan yang bekerja sama. A. Tambah / Input Data Bank dan Perusahaan

| No | CARA                                                                                              | KETERANGAN              |
|----|---------------------------------------------------------------------------------------------------|-------------------------|
| 1. | Pastikan anda sudah login terlebih dahulu.                                                        | 🚱 Dashboard             |
| 2. | Pada bagian kiri aplikasi klik <b>Menu Finance</b> lalu<br><b>klik Bank</b> .                     | HR      V     Finance   |
| 3. | Setelah klik Bank akan muncul <b>Data Perusahan</b><br><b>dan Bank</b> yang sudah di Input/Upload | Gaji<br>Bank            |
| 4. | Jika ingin melakukan penambahan data anda klik<br><b>Tambah Baru</b> .                            | · Arus Kas<br>· Invoice |
|    |                                                                                                   |                         |

| ва   | nk                               |                     |                                        |               |         |        |        |       |
|------|----------------------------------|---------------------|----------------------------------------|---------------|---------|--------|--------|-------|
| Ta   | mbah Baru                        |                     |                                        | Nama Akun 🗸 🗸 | Keyword |        |        | ٩     |
| No   | Nama Akun                        | Nomor Rekening      | Nama Bank                              |               |         | Status | Urutan |       |
| 1    | Tunai                            | 1                   | Tunai                                  |               |         | Aktif  | 1      | 👁 🧪 🗎 |
| 2    | PT. Ganda Putera Insas           | 3740816666          | BCA KCP Cipto Mangunkusumo             |               | Aktif   | 2      | 👁 🧪 🗎  |       |
| 3    | PT. Ganda Putera Insas           | 6053000000          | Bank Mayapada Cabang Cirebon           |               | Aktif   | 3      | 👁 🖋 🗎  |       |
| 4    | PT. Ganda Putera Insas           | 1340005276240       | Bank Mandiri KC Cirebon Slliwangi      |               |         | Aktif  | 1      | 👁 🖋 🗎 |
| 5    | PT. Ganda Putera Insas           | 1234567             | Bank BNI 46 Cabang Cirebon             |               |         | Aktif  | 4      | 👁 🖋 🗎 |
| 6    | PT. Ganda Putera Insas           | 001761599999        | Bank Kaltimtara Kantor Cabang Jakarta  |               |         | Aktif  | 5      | 👁 🖋 🗎 |
| 7    | PT. Ganda Putera Insas           | 0700006655851       | Bank Mandiri KC Jakarta Plaza Mandiri  |               |         | Aktif  | 6      | 👁 🖋 🗎 |
| 8    | PT. Ganda Putera Insas           | 010.701.000.214.303 | Bank Rakyat Indonesia - BRI KC Kartini |               |         | Aktif  | 8      | 👁 🧪 🗎 |
| 9    | PT. Ganda Putera Insas           | 12344321            | Bank Central Asia Cabang Cirebon       |               |         | Aktif  | 7      | 👁 🧪 🗎 |
| Mena | mpilkan data dari 1 ke 9 total 9 |                     |                                        |               |         |        |        |       |

| No | Cara                                        | Keterangan |
|----|---------------------------------------------|------------|
| 5. | Isi Form Bank yang telah disediakan.        |            |
| 6. | Klik tombol Simpan jika sudah mengisi form. |            |

| Bank » Tambah Baru |                |
|--------------------|----------------|
| Nama*              | Nomor Rekening |
| Nama Bank*         | Telpon         |
|                    |                |
| Alamat"            | Saldo Awal     |
|                    | 0              |
| Aktif*             | Urutan         |
| Pilih Status V     | 0              |
|                    | Batal Simpan   |

#### <u>BANK</u>

Langkah dalam mengelola Pekerja adalah sebagai berikut : B. Melihat Data Bank

|    | No            |                                                                                                  | Cara                |                                       |                   | Keterangan |                 |        | 1                     |
|----|---------------|--------------------------------------------------------------------------------------------------|---------------------|---------------------------------------|-------------------|------------|-----------------|--------|-----------------------|
|    | 1.            | Pastikan anda sudah login terlebih dahulu.                                                       |                     |                                       |                   | 8          | Dashboard<br>HR |        | ~                     |
|    | 2.            | Pada bagian kiri aplikasi klik <b>Menu Finance</b> lalu <b>Bank.</b>                             |                     |                                       | 0                 | Finance    |                 | ~      |                       |
|    | 3.            | Setelah klik Bank akan muncul <b>Data Perbankan</b><br>yang sudah di Input/Upload.               |                     |                                       | 1                 | Bank       |                 |        |                       |
|    | 4.            | Jika ingin melihat seluruh data pegawai yang sudah<br>diinpu/upload palih ikon MATA berwana Biru |                     |                                       |                   |            |                 |        |                       |
| Ba | nk            |                                                                                                  |                     |                                       |                   |            |                 |        |                       |
| Ta | mbah Baru     |                                                                                                  |                     |                                       | Pilih Pencarian 🗸 | Keyword    |                 |        | ٩                     |
| No | Nama Akun     |                                                                                                  | Nomor Rekening      | Nama Bank                             |                   |            | Status          | Urutan | 5                     |
| 1  | Tunai         |                                                                                                  | 1                   | Tunai                                 |                   |            | Aktif           | 1      | • • •                 |
| 2  | PT. Ganda Put | era Insas                                                                                        | 3740816666          | BCA KCP Cipto Mangunkusumo            |                   |            | Aktif           | 2      | ۷ 🖉 🖉                 |
| 3  | PT. Ganda Put | era Insas                                                                                        | 6053000000          | Bank Mayapada Cabang Cirebon          |                   |            | Aktif           | 3      | ۰ 🖋 🕲                 |
| 4  | PT. Ganda Put | era Insas                                                                                        | 1340005276240       | Bank Mandiri KC Cirebon Slliwangi     |                   |            | Aktif           | 1      | ۷ 🖉                   |
| 5  | PT. Ganda Put | era Insas                                                                                        | 1234567             | Bank BNI 46 Cabang Cirebon            |                   |            | Aktif           | 4      | ۰ ک                   |
| ó  | PT. Ganda Put | era Insas                                                                                        | 001761599999        | Bank Kaltimtara Kantor Cabang Jakarta |                   |            | Aktif           | 5      |                       |
| 8  | PT. Ganda Put | era Insas                                                                                        | 010 701 000 214 303 | Bank Manufin NC Jakarta Maza Manufin  |                   |            | Aktif           | 8      | • • • •               |
| 9  | PT. Ganda Put | era Insas                                                                                        | 12344321            | Bank Central Asia Cabang Cirebon      |                   |            | Aktif           | 7      | <ul> <li>Ø</li> </ul> |
|    |               |                                                                                                  |                     |                                       |                   |            |                 |        |                       |

| No | Cara                                                              | Keterangan |
|----|-------------------------------------------------------------------|------------|
| 5. | Jika telah selesai melihat data perbankan lalu Klik tombol tutup. |            |

|   | ۰  | _ | н. |
|---|----|---|----|
| - | (a | n | к  |
| _ | 10 |   |    |
|   |    |   |    |

| Nama Akun      | Tunai        |
|----------------|--------------|
| Nomor Rekening | 1            |
| Nama Bank      | Tunai        |
| Status         | Aktif        |
| Saldo          | -13110883161 |
| Urutan         | 1            |

### <u>BANK</u>

Langkah dalam mengelola Data Perbankan adalah sebagai berikut : C. Mengedit Data Perbankan

| No                                    | Cara                                                                           |                                                                          |                                        |     | Keterangan          |        |                                       |  |
|---------------------------------------|--------------------------------------------------------------------------------|--------------------------------------------------------------------------|----------------------------------------|-----|---------------------|--------|---------------------------------------|--|
| 1.                                    | Pastikan anda                                                                  | Pastikan anda sudah login terlebih dahulu.                               |                                        |     | Dashbo              | ard    |                                       |  |
| 2.                                    | Pada bagian k<br><b>Bank.</b>                                                  | klik                                                                     | Finance                                |     |                     |        |                                       |  |
| 3.                                    | Setelah klik Bank akan muncul data perbankan yang sudah sudah di Input/Upload. |                                                                          |                                        | ang | • Gaji<br>Bank      |        |                                       |  |
| 4.                                    | Jika ingin mer<br>berwana Hijau                                                | Jika ingin mengedit biodata pegawai palih ikon Pensil<br>berwana Hijau ( |                                        |     | Arus Kas<br>Invoice |        |                                       |  |
|                                       |                                                                                |                                                                          |                                        |     |                     |        |                                       |  |
| Bank                                  |                                                                                |                                                                          |                                        |     |                     |        |                                       |  |
| Tambah Baru Pilih Pencarian V Keyword |                                                                                |                                                                          |                                        |     |                     |        |                                       |  |
| No Nan                                | a Akun                                                                         | Nomor Rekening                                                           | Nama Bank                              |     | Status              | Urutan | $ \rightarrow $                       |  |
| 1 Tuna                                | i                                                                              | 1                                                                        | Tunai                                  |     | Aktif               | 1      | V 💿 🖉 🛙                               |  |
| 2 PT.0                                | Ganda Putera Insas                                                             | 3740816666                                                               | BCA KCP Cipto Mangunkusumo             |     | Aktif               | 2      | ۷ 🖉                                   |  |
| 3 PT.(                                | Ganda Putera Insas                                                             | 6053000000                                                               | Bank Mayapada Cabang Cirebon           |     | Aktif               | 3      | • / [                                 |  |
| 4 PT.0                                | ianda Putera Insas                                                             | 1340005276240                                                            | Bank Mandiri KC Cirebon Siliwangi      |     | Aktif               | 1      |                                       |  |
| 6 PT (                                | Sanda Putera Insas                                                             | 001761599999                                                             | Bank Kaltimtara Kantor Cabang Lakarta  |     | Aktif               | 5      | · · · · · · · · · · · · · · · · · · · |  |
| 7 PT.(                                | Ganda Putera Insas                                                             | 0700006655851                                                            | Bank Mandiri KC Jakarta Plaza Mandiri  |     | Aktif               | -<br>6 |                                       |  |
| 8 PT. 0                               | Ganda Putera Insas                                                             | 010.701.000.214.303                                                      | Bank Rakyat Indonesia - BRI KC Kartini |     | Aktif               | 8      | ۷ 🖉                                   |  |
|                                       |                                                                                |                                                                          |                                        |     |                     |        |                                       |  |

| No | Cara                                              | Keterangan |
|----|---------------------------------------------------|------------|
| 5. | Isi Form data perbankan yang telah disediakan.    |            |
| 6. | Klik tombol Simpan jika sudah mengisi semua form. |            |

| Bank » Ubah Data |                |
|------------------|----------------|
| Nama*            | Nomor Rekening |
| Tunai            | 1              |
| Nama Bank*       | Telpon         |
| Tunai            | 0              |
| Alamat"          | Saldo Awal     |
| -                | -13110883161 0 |
| Aktif*           | Urutan         |
| Pilih Status 🗸   | 1 0            |
|                  | Batal Simpan   |

### <u>BANK</u>

Langkah dalam mengelola Data Perbankan adalah sebagai berikut : D. Menghapus Data Perbankan

| N                                     | Cara                  |                                                |                                        |                            |          | Ketera    | ngan |       |  |  |
|---------------------------------------|-----------------------|------------------------------------------------|----------------------------------------|----------------------------|----------|-----------|------|-------|--|--|
| 1.                                    | Pastikan anda         | Pastikan anda sudah login terlebih dahulu.     |                                        |                            | 8        | Dashboard |      |       |  |  |
|                                       |                       |                                                |                                        |                            | 9        | HR        | ~    |       |  |  |
| 2                                     | Pada bagian k         | tiri aplikasi klik <b>M</b>                    | lenu Finance lalı                      | n Klik                     | •        |           |      |       |  |  |
| 2.                                    | Bank.                 |                                                |                                        |                            |          | Finance   | ~    |       |  |  |
| 3                                     | Setelah klik h        | ank muncul data r                              | erhankan vang                          | sudah                      |          | - Gaji    |      |       |  |  |
| 5.                                    | sudah di Inpu         | t/Upload.                                      | forounitain yang t                     | Judun                      | <b>±</b> | Eank .    |      |       |  |  |
| 4                                     | Iika ingin Me         | nghanus data nerh                              | ankan yang suda                        | h                          |          | Arus Kas  |      |       |  |  |
|                                       | diinput pilih i       | diinput pilih ikon Tong Sampah berwana Merah ( |                                        |                            |          | Invoice   |      |       |  |  |
|                                       |                       |                                                |                                        |                            |          |           |      |       |  |  |
| Bank                                  | ۲                     |                                                |                                        |                            |          |           |      |       |  |  |
| Tambeh Baru Pilih Pencarian V Keyword |                       |                                                |                                        |                            |          | Q         |      |       |  |  |
| No N                                  | ama Akun              | Nomor Rekening                                 | Nama Bank                              |                            | Stat     | us Urutan |      | 5     |  |  |
| 1 Tu                                  | Inai                  | 1                                              | Tunai                                  |                            | Aktit    | F 1       |      | K / 🖻 |  |  |
| 2 P                                   | F. Ganda Putera Insas | 3740816666                                     | BCA KCP Cipto Mangunkusumo             | BCA KCP Cipto Mangunkusumo |          | 2         |      | ۵ 🖋 🖲 |  |  |
| 3 P                                   | f. Ganda Putera Insas | 6053000000                                     | Bank Mayapada Cabang Cirebon           |                            | Aktit    | F 3       |      | ۵ 🖋 🔘 |  |  |
| 4 p                                   | F. Ganda Putera Insas | 1340005276240                                  | Bank Mandiri KC Cirebon Slliwangi      |                            | Aktif    | F 1       |      | • / • |  |  |
| 5 P                                   | I. Ganda Putera Insas | 1234567                                        | Bank BNI 46 Cabang Cirebon             |                            | Aktir    | 4         |      |       |  |  |
| 0 P                                   | I. Ganda Putera Insas | 070006655951                                   | Bank Kaltimtara Kantor Cabang Jakarta  |                            | Aktit    | د ۲       |      | • •   |  |  |
| 8 0                                   | Ganda Putera Insas    | 010 701 000 214 303                            | Bank Rakvat Indonesia - BRI KC Kartini |                            | AKU      | 8         |      | • • • |  |  |
| 9 p                                   | r. Ganda Putera Insas | 12344321                                       | Bank Central Asia Cabang Cirebon       |                            | Aktit    | 7         |      | ••••  |  |  |
|                                       | Piloana Pues a reas   |                                                |                                        |                            |          |           |      |       |  |  |

| No | Cara                                                     | Keterangan |
|----|----------------------------------------------------------|------------|
| 5. | Jika anda yakin akan menghapus data Bank Klik tombol OK. |            |

| Bank |                                      | Apakah Anda yakin ingir | Apakah Anda yakin ingin menghapus data ini ? |        |        |       |  |
|------|--------------------------------------|-------------------------|----------------------------------------------|--------|--------|-------|--|
| Та   | mbah Baru                            |                         | Ratal Or Recarian V Keyword                  |        | Q.     |       |  |
| No   | Nama Akun                            | Nomor Reasoning         |                                              | Status | Urutan |       |  |
| 1    | Tunai                                | 1                       | Tunai                                        | Aktif  | 1      | ۲ 🖉   |  |
| 2    | PT. Ganda Putera Insas               | 3740816666              | BCA KCP Cipto Mangunkusumo                   | Aktif  | 2      | ۵ 🖋 🛍 |  |
| 3    | PT. Ganda Putera Insas               | 6053000000              | Bank Mayapada Cabang Cirebon                 | Aktif  | 3      | ۵ 🖋 🗎 |  |
| 4    | PT. Ganda Putera Insas               | 1340005276240           | Bank Mandiri KC Cirebon Slliwangi            | Aktif  | 1      | ۵ 🖋 🛍 |  |
| 5    | PT. Ganda Putera Insas               | 1234567                 | Bank BNI 46 Cabang Cirebon                   | Aktif  | 4      | ۵ 🖋 🛍 |  |
| ó    | PT. Ganda Putera Insas               | 001761599999            | Bank Kaltimtara Kantor Cabang Jakarta        | Aktif  | 5      | ۵ 🖋 🛍 |  |
| 7    | PT. Ganda Putera Insas               | 0700006655851           | Bank Mandiri KC Jakarta Plaza Mandiri        | Aktif  | ó      | ۵ 🖋 🛍 |  |
| 8    | PT. Ganda Putera Insas               | 010.701.000.214.303     | Bank Rakyat Indonesia - BRI KC Kartini       | Aktif  | 8      | ۲ 🖉   |  |
| 9    | PT. Ganda Putera Insas               | 12344321                | Bank Central Asia Cabang Cirebon             | Aktif  | 7      | ۵ 🖋 🗊 |  |
| Men  | denampilkan data dari 1 ke 9 total 9 |                         |                                              |        |        |       |  |